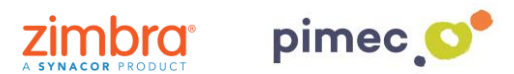

1. Per configurar Zimbra en Windows 8 o superior per Exchange ActiveSync ens dirigirem primerament al **botó de Windows** i buscarem **Correu**.

**NOTA**: Aquest procediment solament és vàlid per Windows 8, 8.1 i 10.

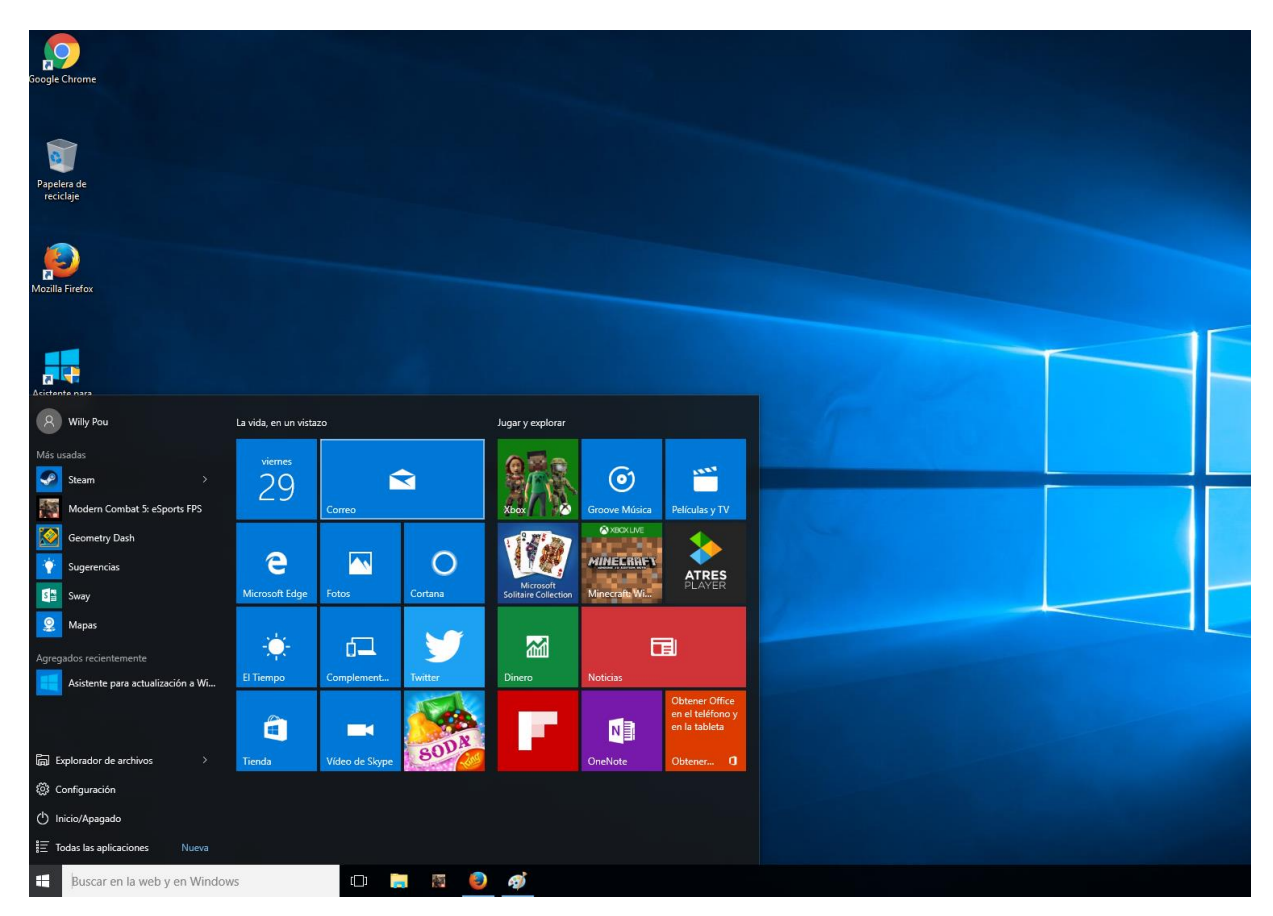

2. Un cop obert, premerem Agregar compte.

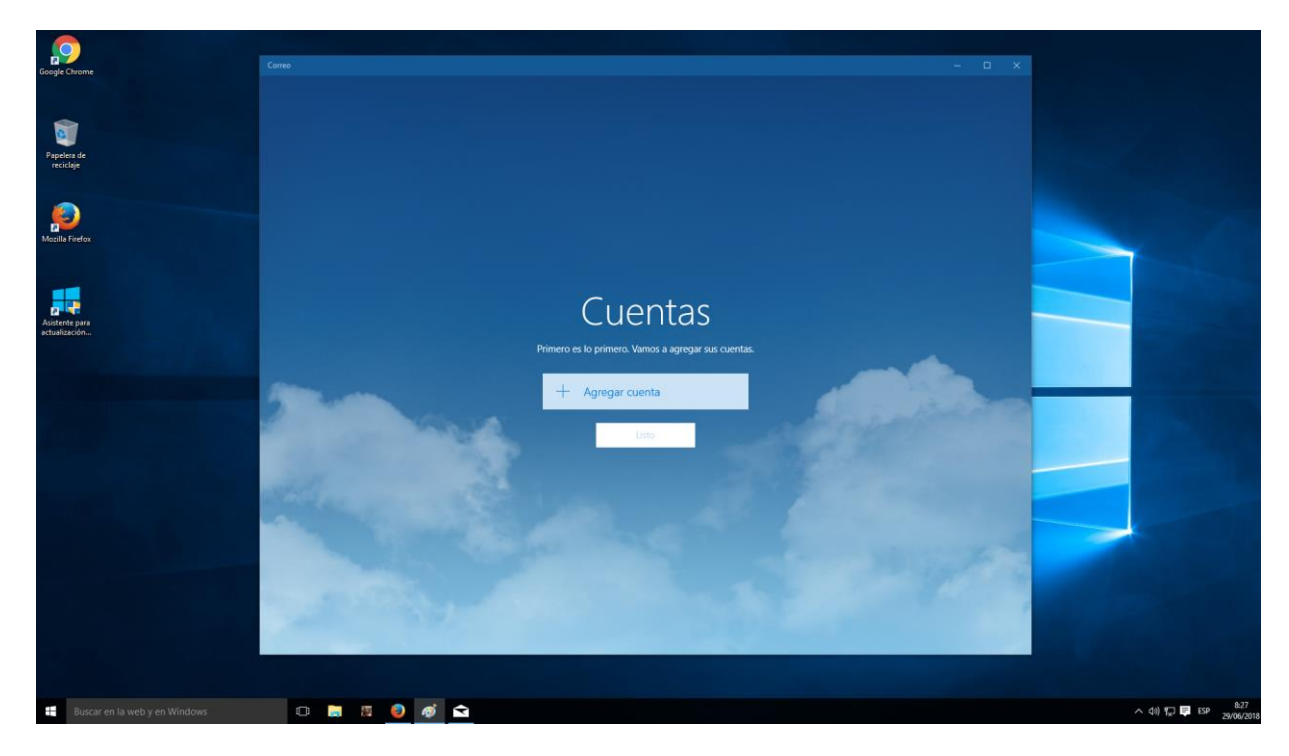

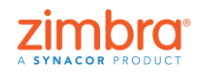

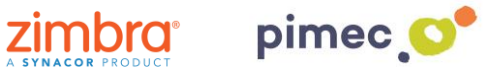

3. Seleccionarem aquí Exchange.

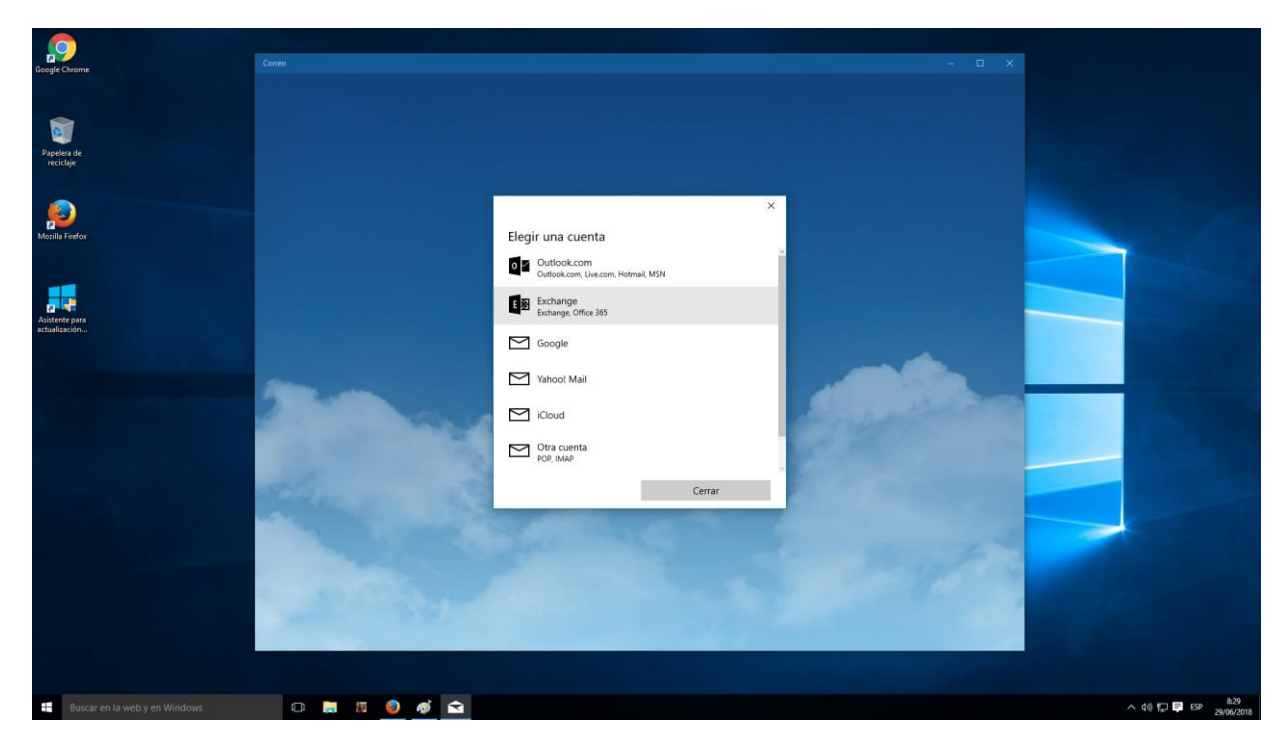

4. Se'ns desplegarà una sèrie de camps a emplenar. Introduirem primerament la nostra direcció de correu PIMEC i posteriorment la nostra contrasenya.

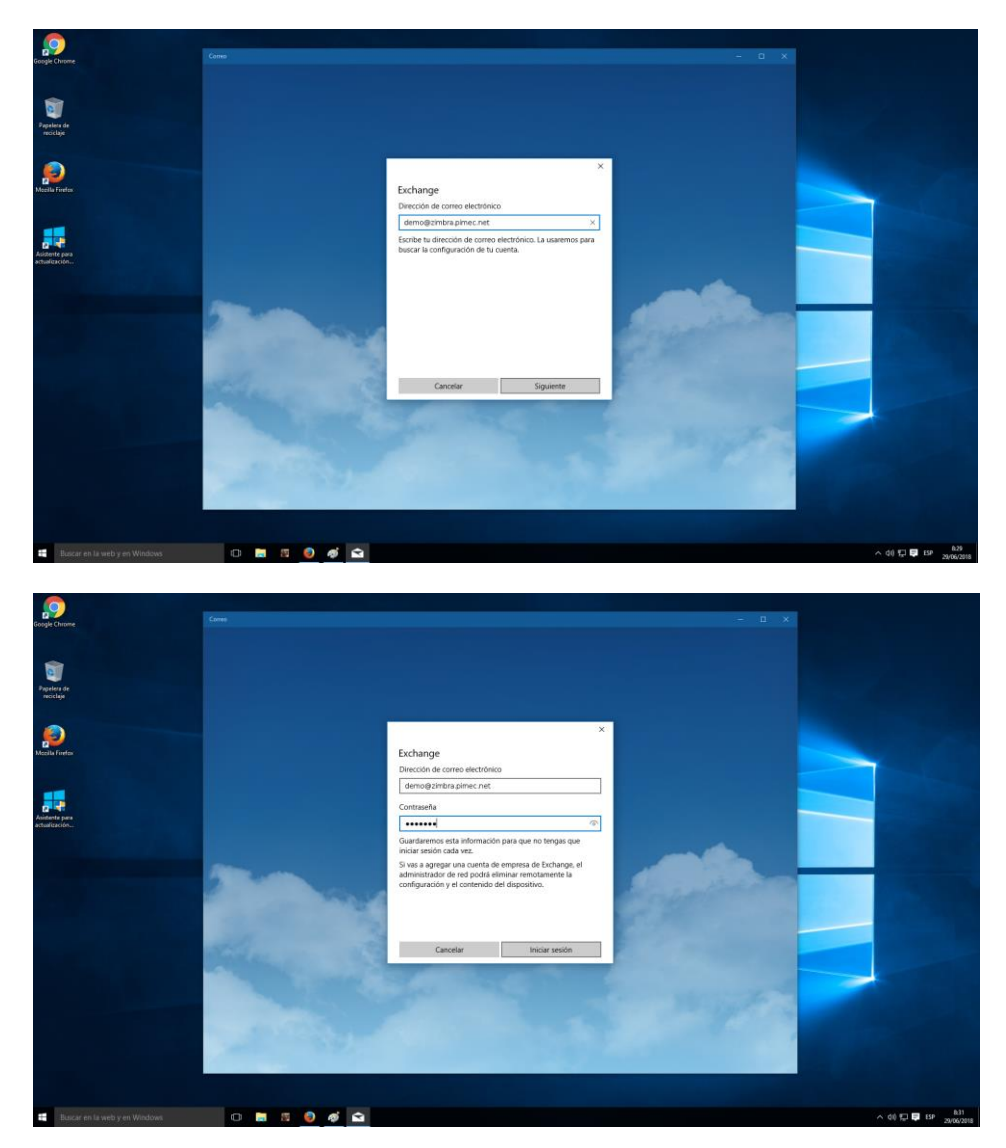

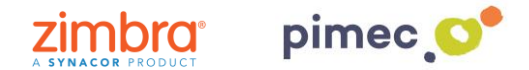

**NOTA:** Si la funció de detecció automàtica no està configurada, rebrà un error i tindrem que introduir la informació manualment prement **Avançat**.

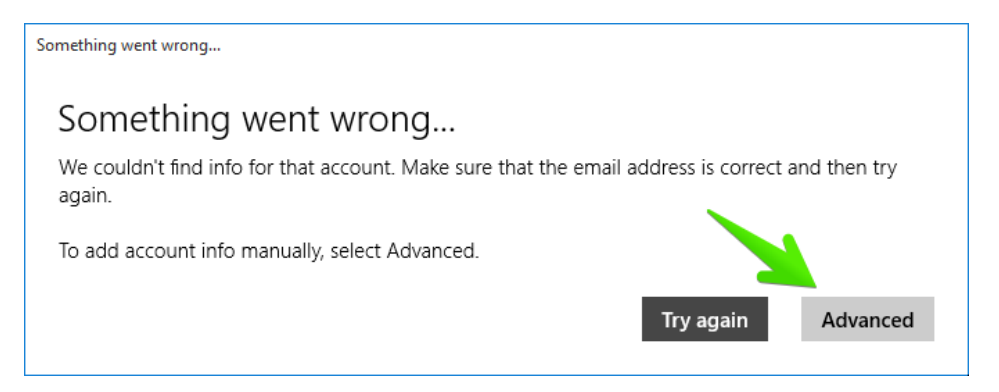

 Introduirem llavors els camps. En primer lloc el Nom d'usuari, per diferenciar-lo d'altres comptes que tinguem introduides. En segon lloc el Domini (zimbra.pimec.net). En tercer lloc el Servidor (mail.zimbra.pimec.net).

| Mail           |                 |         |   |  | × |
|----------------|-----------------|---------|---|--|---|
|                |                 |         |   |  |   |
|                |                 |         | × |  |   |
|                | Exchange        |         |   |  |   |
|                | admin@zimbra.io |         |   |  |   |
|                | Password        |         |   |  |   |
|                | •••••           |         |   |  |   |
|                | User name       |         |   |  |   |
|                | admin           |         |   |  |   |
| 40.4           | Domain          |         |   |  |   |
|                | zimbra.io       |         |   |  |   |
| and the second | Server          |         |   |  |   |
|                | mail.zimbra.io  |         | × |  |   |
|                |                 |         |   |  |   |
| STORES         | Cancel          | Sign-in |   |  |   |
|                |                 |         |   |  |   |
|                |                 |         |   |  |   |

• Un altre avís és possible que aparegui per no tenir el certificat de CA i SSL vàlid instal·lat. En aquest cas ens apareixerà la següent finestra, on premerem **Aplicar** aquestes polítiques.

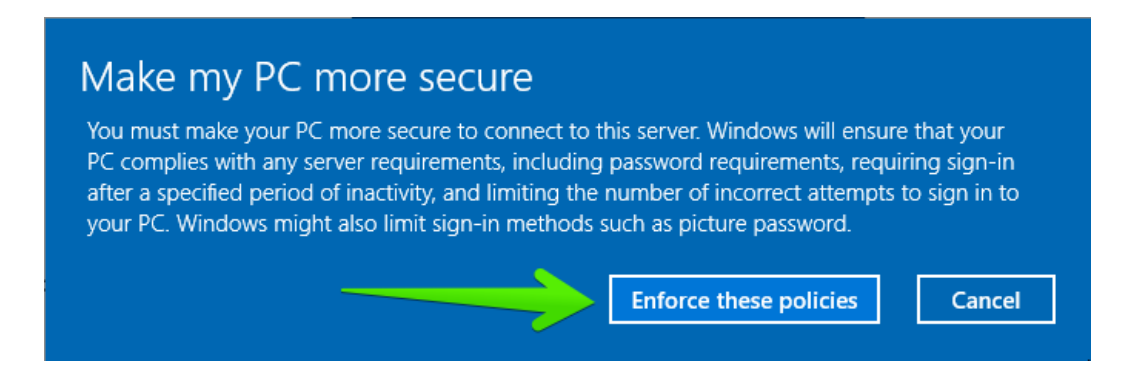

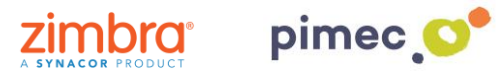

5. Una vegada realitzats tots els passos, podrem començar a usar el nostre compte. Premerem en **Llest** per finalitzar.

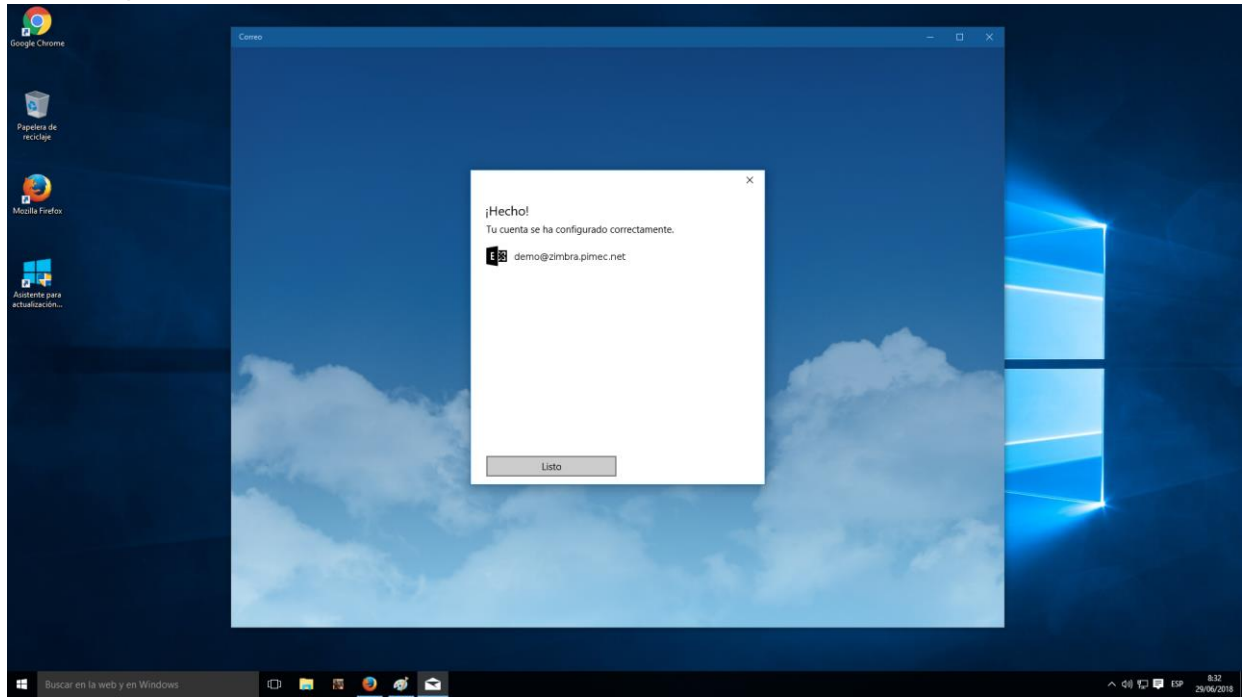

6. A partir d'aquest moment, ja podrem obrir el **Correu, Calendari i Contactes**, observant que tots aquests ja estan sincronitzats.